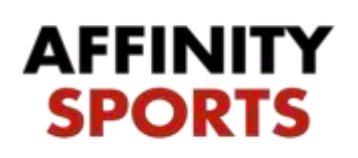

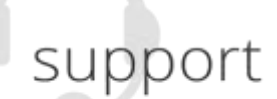

Registering for 2017-2018 ODP Tryouts!

This guides intent is to provide step by step instructions for completing online registration for ODP.

To begin please proceed to the following URL: http://ma-

odpwinter.affinitysoccer.com

• Begin by first reading all instructions on the landing page.

| begin your registration ple | ase read all instructions lis<br>instruc | sted below or CLICK HERE for<br>tions. | r a downloading PDF of |
|-----------------------------|------------------------------------------|----------------------------------------|------------------------|
|                             | TRYOUT DA                                | TES/TIMES                              |                        |
| Saturday, October 29th      | i Fields 1-6                             | Sunday, October 30th                   | Fields 1-6             |
| 2005 Boys and Girls         | 8:00am-9:30am                            | 2001, 2000 Gizh                        | 8:00am-9:30am          |
| 2004 Girls                  | 9.40am-11.10am                           | 2001, 2000 Boys                        | 9:40am-1110am          |
| 2004 Boys                   | 11:20am-12:50pm                          | 2002 Gift                              | 11:20am-12:50pm        |
| 2003 Boys                   | 1:20pm-2:50pm                            | 2002 Boys                              | 1-20pm-2-50pm          |
| 2003 Girls                  | 3:00pm-4:30pm                            |                                        |                        |
| Sauriay, Neverther 50.      | Deb14                                    | fandey, Norwater ith                   | Taib 14                |
| 2005, 2009 Gida             | Stites-93has                             | 2011 Bey, and Gath                     | Rilling-Filling        |
| 1006, 2001 Barrs            | 0+lag-titles                             | 2004 Gatt                              | Pellam-12 tilam        |
| 2002 Guin                   | ti Shaan (2:17gee)                       | 2014 Bays                              | 112/www.1233gea        |
| dotta Been                  | 1.20pm-2.50pm                            | 2000 Bern                              | 1.0pm 2.0pm            |
|                             |                                          | 2003 Geth                              | 3.00pm-4.00pm          |
| DIE                         | SE OLION THE REGISTE                     | P NOW BUTTON TO REGIN                  |                        |

• Click the **Register Now** button.

## Login/create account

- Select registration type "Winter ODP Player Tryout Registration".
- A select number of users may already have an account. If you have an account please log in with your exiting username and password.
- If you do not have an account please select "Create an Account"

| << Back to Main Page             |                                                                          | Traducir en Español                                   |
|----------------------------------|--------------------------------------------------------------------------|-------------------------------------------------------|
| Tip: Hover your mouse ov         | er the 'Help' icons to get useful information! ③                         |                                                       |
| Select registration type(s)      | Returning users, please login.                                           | 9                                                     |
| Select a season: * ODP 2017-2018 | Remember to select a season & registration type Enter Username* Username | before logging in!                                    |
| Select registration type(s): *   | Enter Password*                                                          |                                                       |
| ✓ ODP Player Tryout Registration | •••••                                                                    |                                                       |
| * are required fields            | Forgot Username or Password?                                             | Login<br>Don't have an Account?<br>Create New Account |

## **Registration Steps**

- If creating an account for the first time enter Parent/Guardian information. If you signed in with existing account you will be taken directly to Step 1.
- After entering in your information select the green Save & Continue button.

| Parent or Generolate        | First Name Int | al List Name"    | Softx |  |
|-----------------------------|----------------|------------------|-------|--|
| John                        |                | Ope              | Y.    |  |
| Gender*                     | Balaboraha     | p To Child"      |       |  |
| Abatic                      | V. Fater       | 4                |       |  |
| Address Line T <sup>c</sup> |                |                  |       |  |
| 1224 My Addmiss             |                |                  |       |  |
| Address Line 2              |                |                  |       |  |
|                             |                |                  |       |  |
| Cay!                        | Staty"         | Postal / Zo Code |       |  |
| CITY                        | ARA .          | B+521            |       |  |
| None Phone                  |                | Cell Phone "     |       |  |
| 3871234567                  |                |                  |       |  |
| Errai Address"              |                |                  |       |  |
| thine@cone.com              |                |                  |       |  |
| Usemane*                    |                |                  |       |  |
| 1052640500                  |                |                  |       |  |
| Pawweid"                    |                |                  |       |  |
| ****                        |                |                  |       |  |
| Confirm Password*           |                |                  |       |  |
| ++++d                       | -              |                  |       |  |
| _                           |                |                  |       |  |

STEP 1 – Add Family Member

• Click on the blue Add New Player button

| count Pivruary Co                                                                                                    | antari                                                                                 |                                                 |                                                                                                    |                                                                                                    |                                                                                                    |
|----------------------------------------------------------------------------------------------------|----------------------------------------------------------------------------------------|-------------------------------------------------|----------------------------------------------------------------------------------------------------|----------------------------------------------------------------------------------------------------|----------------------------------------------------------------------------------------------------|
| terne: John Do<br>ddress: 1234 M<br>Phone: (987) 12<br>mail: none@r                                                                                                    | os<br>y Addresa City, MA D152<br>23-4567(h)<br>honé.com<br>ry contact, please click Se | 13                                              | Please add all yo<br>mgillered now o<br>be altered during<br>contact lefts, diek<br>we added, free o<br>jange | ur meeting ternity member<br>letter. All existent framm, i<br>online registration. If par<br>Esit to change the lette<br>Stati Continue and go to | n who need to be<br>DCB, Emails usenot<br>ents laye different<br>Dose all members<br>Create Registration |
| a manadra span Proposi                                                                                                    |                                                                                        |                                                 |                                                                                                    |                                                                                                    |                                                                                                    |
| , and the state of the state of |                                                                                        | AND STREET                                      |                                                                                                    |                                                                                                    |                                                                                                    |
| d All Your Family                                                                                                    | / Members To Be Regish                                                                 | ered                                            |                                                                                                    |                                                                                                    |                                                                                                    |
| d Ali Your Family                                                                                                    | / Members To Be Registi                                                                | ered<br>a no family member to br                | e stidett, piesee citzk                                                                                       | spellinya.                                                                                                    |                                                                                                    |
| d All Your Family                                                                                                    | / Members To Be Registi<br>If them i<br>New Player                                     | ered<br>e no family member to be<br>Add Now Pam | e etdett, piesee cixik<br>ent/Guardian                                                                        | continue.                                                                                                    | titrusi >>                                                                                               |
| d Ali Your Family<br>Add /                                                                                                    | / Members To Be Regist<br>If then I<br>New Player<br>IDNum                             | a no family member to b<br>Add Now Pare<br>DOB  | e eddett, piesee circk<br>ent/Guandian<br>Gender                                                              | continue.<br>Co<br>Relationshi                                                                                                    | ntanusi >>                                                                                               |

• Enter the players First Name, Gender, and Birthdate. Please be sure you have the correct birthdate entered before adding the player. Once you add them the Birthdate cannot be changed.

| New Player Info:<br>First Name* | Initial    | Last Name* | Suffix |
|---------------------------------|------------|------------|--------|
| Jack                            | 1          | Doe        |        |
| Gender*                         |            | l          |        |
| Birthdate*                      |            |            |        |
|                                 | et 1 (1985 |            |        |

After adding the player they will appear in the list of family members. Click the green Continue button to proceed.

|          | If there is  | no family member to be ac | lded, please click cont | inue.        |  |
|----------|--------------|---------------------------|-------------------------|--------------|--|
| Add I    | New Player   | Add New Parent/Guardian   |                         | Continue >>  |  |
| Name     | IDNum        | DOB                       | Gender                  | Relationship |  |
| John Doe | 29489-640101 |                           | M                       | Father       |  |
| Jack Doe | 80090-182941 | 01/11/2002                | M                       | Player       |  |

If you already have an account click the green continue button.

Step 2 – Create Registration

• On the Create Registration Step 2 your player will be listed and will have a blue Register button to the far right. Click this button to open application.

|                                                  |                                            |                       |              |                | Traducir en Español |
|--------------------------------------------------|--------------------------------------------|-----------------------|--------------|----------------|---------------------|
| dd Family Member >>                              | Create Registration >                      | > Accept              | ELA >> Ma    | ske Payment >> | Print Form          |
|                                                  |                                            |                       |              |                |                     |
| Register Only Members                            | s Who Participate This                     | Season ( ODP 2        | 2016-2017)   |                | 3                   |
| Register Only Members<br>Name                    | s Who Participate This ID Num              | Season ( ODP 2        | Relationship | Registration   | •                   |
| Register Only Members<br>Name<br>ODP Parent Demo | s Who Participate This ID Num 36070-072750 | Season ( ODP 2<br>DOB | Relationship | Registration   | •                   |

• Enter all information in the application process. You will be required to upload a photo of the player you are registering.

| Play Level*                | - Outr                     | Age Group*                      |               |
|----------------------------|----------------------------|---------------------------------|---------------|
| Winler Tryout QC           | ap 💌                       | 2001                            |               |
|                            | Persona                    | Information                     |               |
| First Name*                | Initial                    | Last Name*                      | Suffix        |
| ODP Player                 |                            | Demo                            |               |
| Click h                    | here to sho                | w photo or certifica            | tion upload*  |
| Cick P                     | here to sho<br>ired: "Pho  | w photo or certific:<br>to' (a) | ation upload* |
| ER Cick P<br>Requ          | here to sho<br>lired: "Pho | w photo or certific:<br>to` (8) | ation upload* |
| Part of the Required State | here to sho<br>Ired: 'Pho  | w photo or certific:<br>to'®    | ation upload* |
| Require                    | here to sho<br>Ired: 'Pho  | w photo or certific:            | ntion upload* |
| E Cick Requ                | here to sho<br>Ired: "Pho  | w photo or certifics<br>to"     | ation upload* |

• To upload the photo, click on the "Click here to show photo or birth certificate upload" This will expand and show an icon that you will click to browse your device and select a photo.

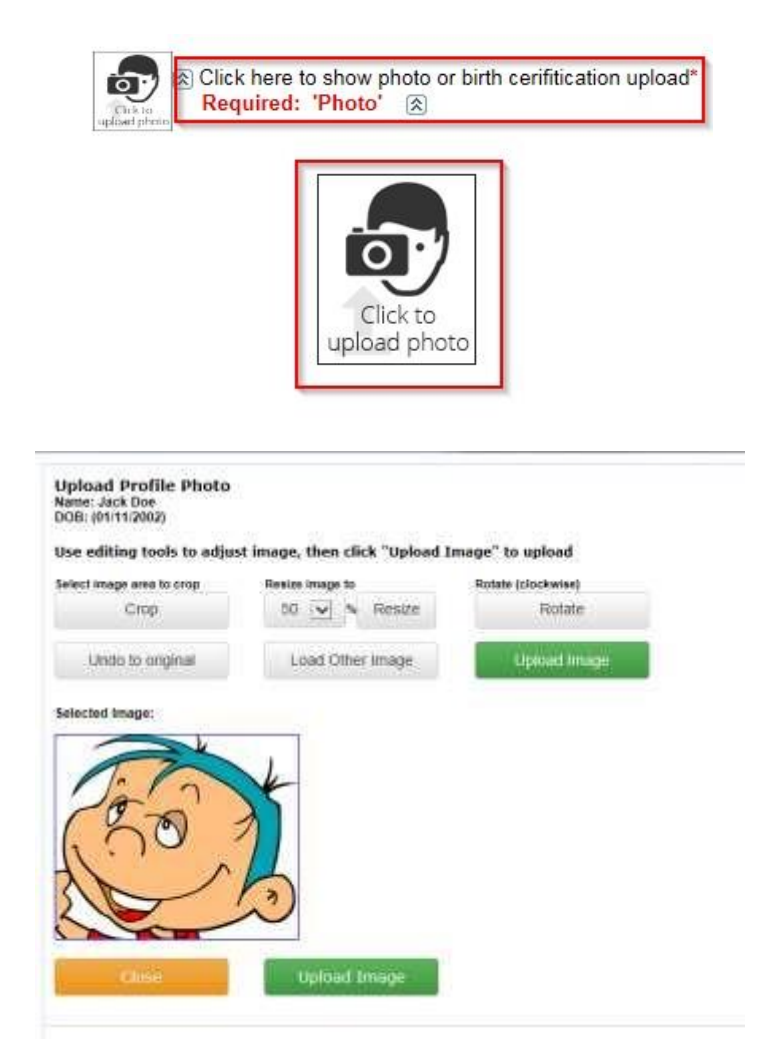

- After entering all information select the Save button at the bottom of the page.
- You will be taken back to step 2. You will now have the player you just registered appearing at the bottom in the "List of Registrations Just Created" and they will have "Adding as Player Now" appearing in place of the add to team as player button. At this point the registration has been completed. Click the green Continue button to proceed to next page.

Step 3 – Accept ELA

Accept the Electronic Legal Agreement (ELA) by placing a check mark in the "I Accept" and "I accept on behalf of all listed members below" check boxes.
 Click the green Agree & Continue button.

| illness, and in con-<br>son/daughter as a<br>"Programs", I com-<br>discharge, and oth<br>employees, associ<br>Programs, against<br>participation in the<br>transportation of m<br>physical examinate<br>in the sport of socc | deration for US Youth Soccer a<br>player in the soccer programs a<br>sent to my sonidaughter particip<br>envise indemnity US Youth Soc<br>ated personnel, and volunteers,<br>any claim by or on behall of my<br>Programs and/or being transpor<br>y sonidaughter to or from the Pro-<br>or by a kicensed medical doctor<br>isr. I have provided written notic | a motion of US Youth S<br>nd activities of US Youth S<br>ading in the Programs Furth<br>cer, its member organization<br>including the owner of field<br>player sonidaughter as a re<br>relat to or from the Programs<br>ograms. (2) My player soni<br>and has been found physic.<br>a, which is submitted in con<br>f all listed members below | the possibility of naury of<br>occer accepting my<br>iccer and its members (the<br>ier, i hereby release,<br>is and sponsors, their<br>is and facilities utilized for the<br>suit of my son sidaughter's<br>). I hereby authorize the<br>daughter has received a<br>ally capable of participating<br>unction with this release |
|----------------------------------------------------------------------------------------------------|----------------------------------------------------------------------------------------------------|----------------------------------------------------------------------------------------------------|----------------------------------------------------------------------------------------------------|
|                                                                                                    | Name:<br>Jack Doe                                                                                                    |                                                                                                    | *.                                                                                                    |
|                                                                                                    |                                                                                                    |                                                                                                    |                                                                                                    |
|                                                                                                    | Your First Name*                                                                                                    | Your Last Name*                                                                                                    |                                                                                                    |

Step 4 – Make Payment

• *Choose your method of payment,* and select the **Continue** button. 
☐ Enter the detailed payment information and submit payment.

|                |                                |                              |                                                              |                                         | Traducir en Español |
|----------------|--------------------------------|------------------------------|--------------------------------------------------------------|-----------------------------------------|---------------------|
| dd Fam         | nily Member >>                 | Create Registration >>       | Accept ELA >>                                                | Make Payment >>                         | Print Form          |
| lake P         | Payment                        |                              |                                                              |                                         |                     |
| Regi           | istration Fee                  |                              |                                                              |                                         |                     |
|                | Product                        |                              | Promo Code Otv                                               | Price*Otv                               |                     |
| rdered         | Ginger Test, R                 | egistration Fee, 2002 ,ODP T | ryout 1                                                      | 35.00                                   |                     |
| Items O        |                                |                              | 1 item(s) totalin <u>c</u><br>Order Tota<br><b>Total Due</b> | 1: 35.00<br>1: 35.00<br>1: <b>35.00</b> |                     |
| aymer<br>Choos | nt Method*<br>se One<br>Contir | <b>∨</b><br>nue >>           |                                                              |                                         |                     |

## Step 5 – Print Form

• Select "Print Receipts & Forms" to print receipts for your records.

| 1. Add Family Member >> | 2. Create Registration >> | 3. Accept ELA >>           | 4. Make Payment >>     | 5. Print Form >> |
|-------------------------|---------------------------|----------------------------|------------------------|------------------|
|                         |                           |                            |                        |                  |
| Print Form              |                           |                            |                        |                  |
|                         | Congratulati              | ons, registration is no    | w complete!            |                  |
|                         | Use the buttons below     | to save and print docum    | ents for your records. |                  |
|                         | Print Receipts &          | Forms Pr                   | int ELA                |                  |
|                         |                           | d back to My Account L     |                        |                  |
|                         | Log out an                | a back to [injy Account Li | ogini page             |                  |
|                         |                           |                            |                        |                  |
|                         |                           |                            |                        |                  |

You have successfully completed your online registration for ODP.